## =====Configurando o Thunderbird======

 Ao abrir o Thunderbird, se o perfil não possuir nenhuma conta configurada, a janela de configuração aparecerá automaticamente (se for o seu caso, pode ir direto para o passo 3). Caso já exista uma conta configurada, é necessário primeiro abrir o menu na parte superior direita da janela, abir a seção **Preferências** e cliar em **Configurações de Conta**.

| Thunderbird                                                      | Nova mensagem > Gerenciador de ativid<br>Anexos > Filtros de mensagens                                                                                                    |
|------------------------------------------------------------------|----------------------------------------------------------------------------------------------------|
| Contas                                                           | Editar 💥 🔥 📄 Extensões                                                                                                    |
| ි Configurar uma conta:<br>⊡ Mensagens ශි Bate-papo ි Newsg<br>උ | Imprimir<br>Salvar co<br>Pastas<br>Esvaziar<br>Sair<br>Configurações de conta<br>Barra de <u>m</u> enus<br>Barra de ferramentas de correio<br>Barra de filtragem<br>Barra de filtragem<br>Personalizar barras<br>Layout |

2. Na janela seguinte, na parte inferior esquerda, clique em Ações de contas e então em Nova conta de e-mail...

| Servidor de envio (SMTP) | Servidores de envio (SMTP)                                                                                             |                                                                                                    |
|--------------------------|----------------------------------------------------------------------------------------------------|----------------------------------------------------------------------------------------------------|
|                          | Ao gerenciar suas identidades, você p<br>selecionando-o como o servidor de e<br>servidor padrão desta lista selecionar | oode usar um servidor desta lista<br>nvio (SMTP), ou você pode usar o<br>ido "Usar servidor padrão". |
|                          |                                                                                                    | Adicionar                                                                                            |
|                          |                                                                                                    | Editar                                                                                               |
|                          |                                                                                                    | Excluir                                                                                              |
|                          |                                                                                                    | Definir como padrão                                                                                  |
|                          | Detalhes do servidor selecionado:                                                                                      |                                                                                                    |
|                          | Descrição:<br>Servidor:<br>Porta:<br>Nome de usuário:                                                                  |                                                                                                    |
| Contractor and an        | Modo de autenticação:                                                                                                  |                                                                                                    |
| Ações de contas          | Segurança da conexao:                                                                                                  |                                                                                                    |
| Nova conta de bate-papo  |                                                                                                    | Cancelar OK                                                                                          |
| Nova conta <u>R</u> SS   |                                                                                                    |                                                                                                    |
| Nova conta de outro tipo |                                                                                                    |                                                                                                    |
|                          |                                                                                                    |                                                                                                    |
| Definir como padrão      |                                                                                                    |                                                                                                    |

- 3. Na janela de configuração preencha os seguintes dados:
  - Seu nome: O nome que deseja que apareça como remetente da mensagem, em geral seu nome completo.
  - Endereço de email: Seu endereço de email completo, includindo o domínio @ime.usp.br.Ex.: zemane@ime.usp.br
  - Senha: Sua <u>senha única da USP</u> (a mesma dos sistemas corporativos como Janus, Júpiter, Marte, etc). Caso tenha problemas com a senha, acesse <u>https://uspdigital.usp.br</u> e verifique se o a senha funciona no site (o site pede como usuário seu número USP, mas a senha é a mesma). O site também permite recuperar a senha com seu email alternativo, caso seja necessário. Após preencher os dados, clique em **Continuar**.

| Seu <u>n</u> ome:           | Zé Mané                     | Seu nome, como mostrado aos outros |
|-----------------------------|-----------------------------|------------------------------------|
| <u>E</u> ndereço de e-mail: | zemane@ime.usp.br           | Seu endereço de e-mail existente   |
| <u>S</u> enha:              | •••••                       | )                                  |
|                             | ✓ <u>M</u> emorizar a senha |                                    |
|                             |                             |                                    |
|                             |                             |                                    |
|                             |                             |                                    |
|                             |                             |                                    |
|                             |                             |                                    |
| Usar um n <u>o</u> vo ende  | ereço de e-mail             | <u>Cancel</u> <u>C</u> ontinuar    |

4. O Thunderbird irá detectar automaticamente as configurações do servidor. Clique em Concluído.

| Seu <u>n</u> ome:                                                            | Zé Mané                                                                                                   | Seu nome, como mostrado aos outros                                                                                           |
|------------------------------------------------------------------------------|----------------------------------------------------------------------------------------------------|----------------------------------------------------------------------------------------------------|
| <u>E</u> ndereço de e-mail:                                                  | zemane@ime.usp.br                                                                                         | Seu endereço de e-mail existente                                                                                             |
| <u>S</u> enha:                                                               | •••••                                                                                                    |                                                                                                    |
|                                                                              | ✓ <u>M</u> emorizar a senha                                                                               |                                                                                                    |
| c                                                                            | onfiguração encontrada na base                                                                            | e de dados ISP da Mozilla                                                                                                    |
| ● IMAP (pastas re                                                            | motas) 🔵 POP3 (mantém as m                                                                                | ensagens no seu computador)                                                                                                  |
| Recebimento:                                                                 | IMAP, imap.gmail.com, SSL                                                                                 |                                                                                                    |
| Envio:                                                                       | SMTP, smtp.gmail.com, SSL                                                                                 |                                                                                                    |
| Nome de usuário:                                                             | zemane@ime.usp.br                                                                                         |                                                                                                    |
| Config. manual                                                               |                                                                                                    | <u>Cance</u> <u>C</u> oncluído                                                                                               |
| Thunderbird deve abr<br>m o domínio @ime.us<br>https://dpcafe.usp.br/ldp/pro | ir uma janela de autenticaçã<br>sp.br na caixa de texto sur<br>file/SAML2/Redirect/SSO;jsessionid=D476EAA | ão da USP. Preencha seu email completo<br>perior, e sua senha na caixa inferior.<br>F6884911BAC9542673BD86CFA?execution=e1s1 |
|                                                                              | Universida<br>Brasil                                                                                      | ade de São Paulo                                                                                                    |
|                                                                              | Autenticando                                                                                              | em                                                                                                    |

5. O<sup>-</sup> CO

| Universidade de São Paulo<br>Brasil                                                                                        |
|----------------------------------------------------------------------------------------------------|
| Autenticando em                                                                                                    |
| E-MAIL - Universidade de São Paulo                                                                                         |
| zemane@ime.usp.br                                                                                                    |
| ••••••                                                                                                    |
| Isto é um computador público                                                                                               |
| Controlar quais dos meus dados são enviados                                                                                |
| Entrar                                                                                                    |
| Esqueceu sua senha? Primeiro Acesso FAQ<br>Atendimento:<br>+55 (11) 3091 6400, das 8h és 17h                               |
| the first mean mean and such as the                                                                                        |
| Dicas de Segurança                                                                                                    |
| Feche seu navegador quando acabar de usar o serviço que requisitou a autenticação, principalmente se estiver utilizando um |
| <br>computador compartilhado.                                                                                              |

6. A página irá solicitar uma confirmação de qual conta deve ser acessada. Clique na conta desejada.

🔘 https://accounts.google.com/signin/oauth/oauthchooseaccount?hd=ime.usp.br&client\_id=406964657835-aq8lmia8j95dhl1a2bvharmfk3t1hgqj.ap

| Es<br>pa | colha uma conta do ime.usp.br<br>ra prosseguir para Mozilla Thunderbird Email |
|----------|-------------------------------------------------------------------------------|
| <br>A    | <b>Zé Mané</b><br>zemane@ime.usp.br                                           |
| 0        | Usar outra conta                                                              |
|          |                                                                               |
|          |                                                                               |
|          |                                                                               |
|          |                                                                               |

7. A página irá solicitar autorização para que o Thunderbird acesse suas mensagens. Confirme a autorização.

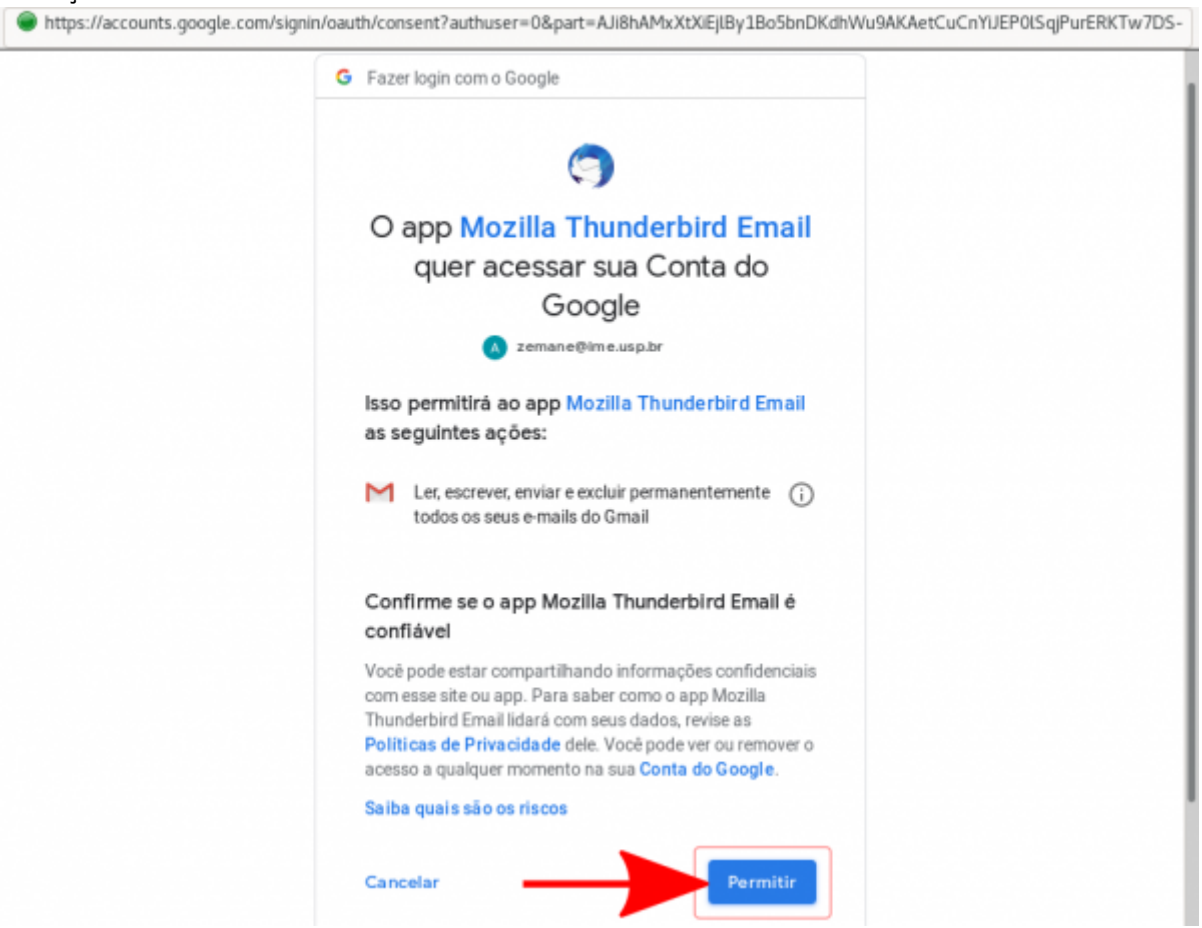

8. Pronto. O Thunderbird já deve exibir as suas mensagens.

## Problema: Meu Thunderbird deixou de receber/enviar mensagens

Alguns usuários tiveram problema onde o Thunderbird eventualmente deixa de receber mensagens indicando falha de autenticação.

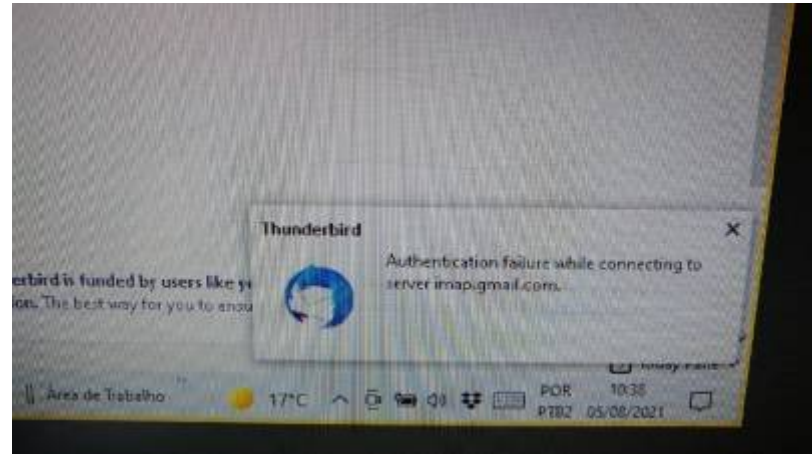

Isso pode acontecer por alguns motivos:

- 1. A senha única foi alterada;
- 2. O Thunderbird perdeu a autorização para acessar sua conta do Gmail;
- 3. Outros...

Se o problema for esse, um possível modo de solucionar está descrito abaixo:

 Entre no menu de Privacidade e Segurança. Para acessar esse menu, há dois caminhos distintos dependendo da versão do Thunderbird: Menu Ferramentas → Opções OU Editar → Preferências. Caso não apareça essa barra de menu em cima, aperte uma vez a tecla Alt e veja se aparece a barra de menu superior (aquela com "Arquivo, Editar, ..."). Deve aparecer uma tela semelhante a essa:

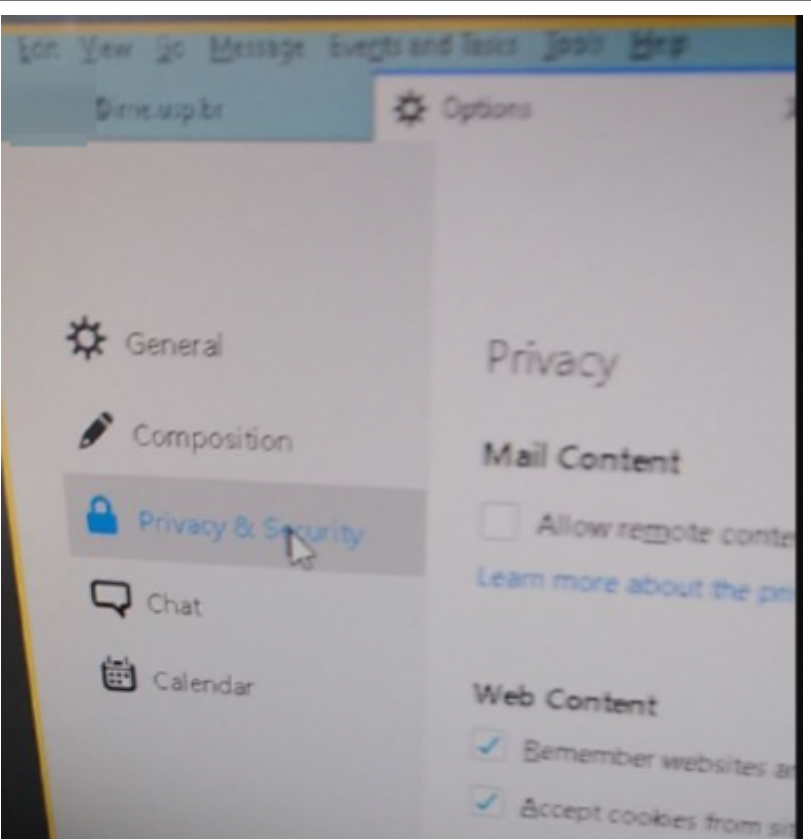

2. Em Privacidade e Segurança, Vá em Senhas e clique no botão para ver as Senhas Salvas:

| Accept cookes work cookes: Always                                                                   | 2000.000         |
|----------------------------------------------------------------------------------------------------|------------------|
| Accept that open of the<br>Seep until: to expire<br>stocks signal that you don't want to be tracked |                  |
| C septimetrines a "Do Not view                                                                      | algod Faroments- |
| Passwords<br>Thunderbind can remember passwords for all of your accounts.                           |                  |
| A Martine - master Destanced                                                                        |                  |

3. Uma de cada vez, selecione e apague as entradas de senhas salvas que se referem à conta que não está funcionando:

| agins for the following providers are stored on y | our computer |              |
|---------------------------------------------------|--------------|--------------|
| Provider                                          | Usemanie     | Last Changed |
| Imapt/imap.gmail.com.timap://imap.gmail.c         | Omeuspibr    | 07/06/2019   |
| Simap://imap.gmail.com (map://imap.gmail.c.       | Ousp.br      | 07/06/2019   |
| O oauth//accounts.google.com (https://wail.g.     | auspibr      | 28/12/2020   |
| Sowth://accounts.google.com.cvtps://mail.g        | Dimeusp.br   | 28/07/2021   |
| Simtpu/smtp.gmail.com (smtp://smtp.gmail.c.       | Dimeusphr 🦛  | 07/06/2019   |
| Switp://smtp.gmail.com (switp://smtp.gmail.c.     | Ousp br      | 07/06/2019   |
| Bemore Al                                         |              | Chan Barrow  |

 Agora volte à tela principal, escolha a conta e faça o Thunderbird tentar baixar as mensagens, deve aparecer a tela de autenticação da USP. Entre com seu **E-mail completo** e a **senha** única:

| Universidade de São Paulo<br>Brasil |  |                                                                                                |  |
|-------------------------------------|--|------------------------------------------------------------------------------------------------|--|
| D                                   |  | Login to<br>E-MAIL - Universidade de São Paulo                                                 |  |
|                                     |  | E-mail address                                                                                 |  |
|                                     |  | Password                                                                                       |  |
|                                     |  | Change a public 5 cm public<br>Connection of two dates in same                                 |  |
|                                     |  | Land Land Land                                                                                 |  |
|                                     |  | Forget your parameters) First logen Fing<br>Magain<br>edit (Int) Table Allow Laws Laws to fram |  |

5. Provavelmente aparecerá uma tela pedindo para autorizar o Mozilla Thunderbird. Permita:

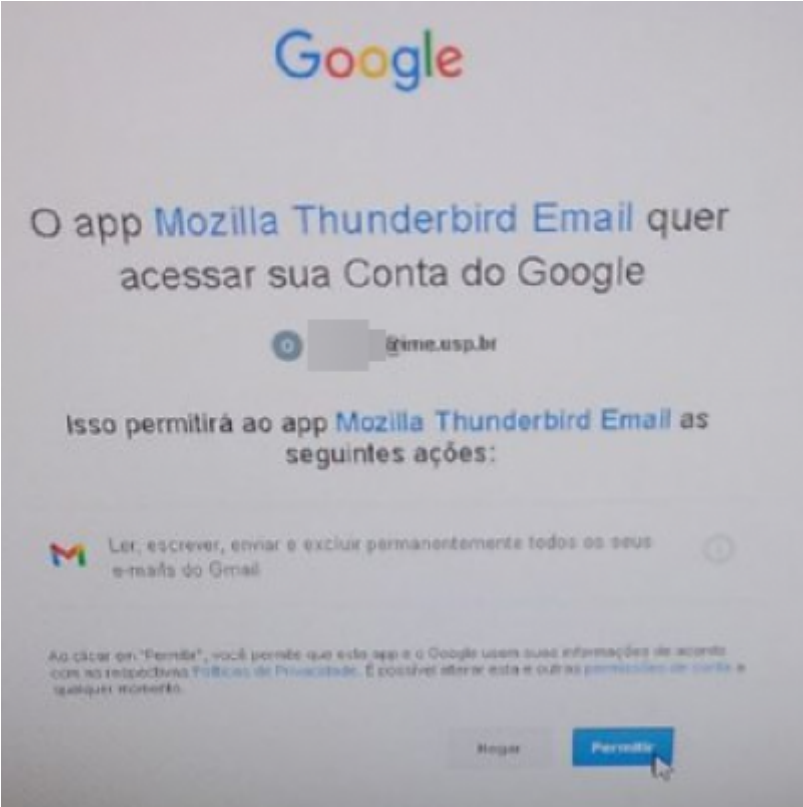

6. Assim que permitir, já deve estar tudo certo. Veja se está recebendo as mensagens:

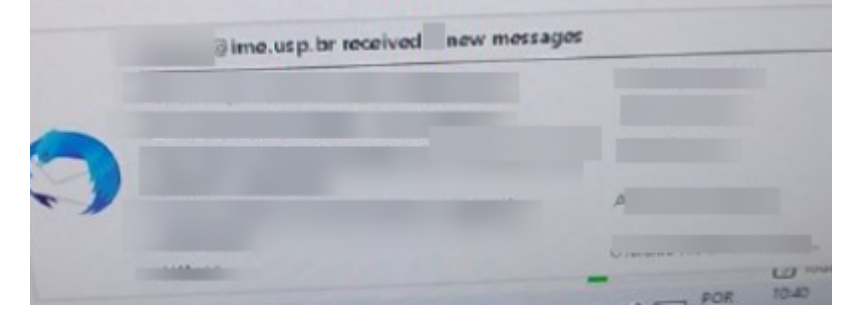

From: https://wiki.ime.usp.br/ - **Wiki da Rede IME** 

Permanent link: https://wiki.ime.usp.br/gsuite:configurando\_o\_thunderbird?rev=1628175034

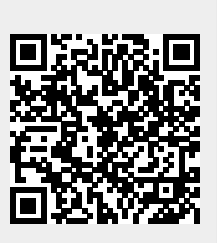

Last update: 2021-08-05 11:50